### Stellar Phoenix PST Repair

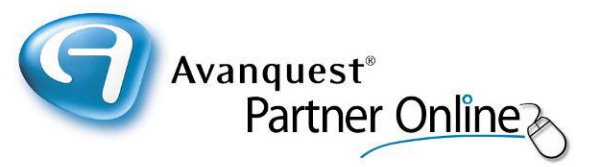

# An Outlook PST Recovery tool that repairs and restores corrupted or broken PST files

- Recovers email messages, notes, meeting requests, contacts, calendar, distribution lists, tasks, journals and appointments.
- Outlook-Resembling Interface- Previews Messages in 3-View Structure
- Supports MS Outlook 2007, 2003, 2002 and 2000
- Recovers deleted emails
- > PST Recovery from encrypted PST files
- Restores RTF and HTML messages' formatting
- Restores password-protected PST files
- Restores data in a new PST on any computer (including network) that can be detected by the host operating system
- Generates a unique profile for each PST file
- Compatible with Windows 7, Vista, XP, 2003, 2000 and NT4 (SP6)

Stellar Information Systems Limited is an ISO 9001-2000 certified company specialising in data recovery and data protection services and solutions. The company was established in 1993 by a group of technocrat professionals and with over a decade of experience in this field, Stellar has established itself as a market leader with a proven track record. Stellar has over 1,000,000 satisfied customers across 137 countries.

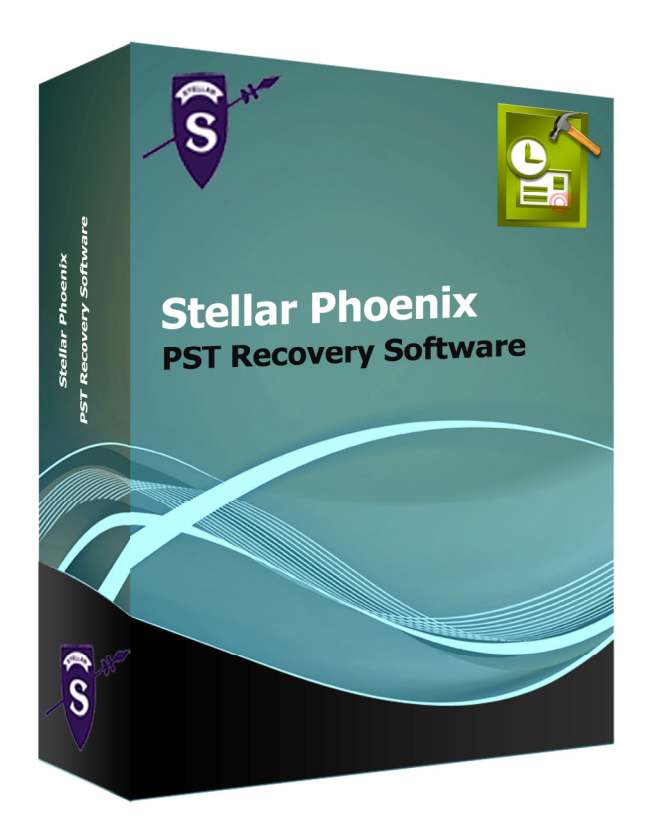

RRP (single-user licence): £99.99 inc. VAT

Contact your reseller for multipleuser licence pricing.

"Your product is top notch and reasonably priced. It works just as promised and saved the day for a client of mine who's PST file had become damaged."

"Your product saved the day so congratulations to you and it was worth the money!"

For further information and pricing, please contact your reseller.

### Stellar Phoenix PST Repair

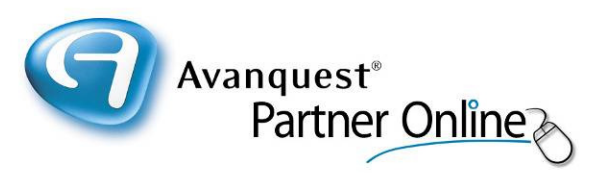

An Outlook PST Recovery tool that repairs corrupted or broken PST files from Microsoft Outlook and restores them at a userdetermined or default location. The PST Repair tool extracts the data in a new Outlook-usable PST, which the user requires to import in MS Outlook for further access. The software also provides recovery of deleted emails from the Deleted Items folder or all those emails which are permanently deleted.

## The PST Repair tool rescues emails from a PST corrupted due to problems like :

- File oversize issues above 2 GB
- File sharing over a networked drive
- Unexpected shutdown
- Disrupted compaction
- File header corruption

### **Key Features**

- Recovers email messages, notes, meeting requests, contacts, calendar, distribution lists, tasks, journals and appointments.
- Outlook-Resembling Interface- Previews Messages in 3-View Structure
- Supports MS Outlook 2007, 2003, 2002 and 2000
- Recovers deleted emails
- PST Recovery from encrypted PST files
- Restores RTF and HTML messages' formatting
- Restores password-protected PST files
- Counter for mail folders representing number of items present

 Restores data in a new PST on any computer (including network) that can be detected by the host operating system

- Generates a unique profile for each PST file
- Compatible with Windows 7, Vista, XP, 2003, 2000 and NT4 (SP6)

| 🕈 Stellar Phoenix Outlook PST Renair v4.0  |                                                                                                    |                                                                                                    |                                                                                                   |                       |
|--------------------------------------------|----------------------------------------------------------------------------------------------------|----------------------------------------------------------------------------------------------------|---------------------------------------------------------------------------------------------------|-----------------------|
| File Wew Activation Help                   | 2                                                                                                    |                                                                                                    |                                                                                                   |                       |
|                                            | Prom To                                                                                                    |                                                                                                    | Subject                                                                                           | Date                  |
|                                            |                                                                                                    |                                                                                                    |                                                                                                   |                       |
|                                            |                                                                                                    |                                                                                                    |                                                                                                   |                       |
|                                            |                                                                                                    |                                                                                                    |                                                                                                   |                       |
|                                            |                                                                                                    |                                                                                                    |                                                                                                   |                       |
|                                            |                                                                                                    |                                                                                                    |                                                                                                   |                       |
|                                            |                                                                                                    |                                                                                                    |                                                                                                   |                       |
|                                            |                                                                                                    |                                                                                                    |                                                                                                   |                       |
|                                            |                                                                                                    |                                                                                                    |                                                                                                   |                       |
|                                            |                                                                                                    |                                                                                                    |                                                                                                   |                       |
|                                            |                                                                                                    |                                                                                                    |                                                                                                   |                       |
|                                            |                                                                                                    |                                                                                                    |                                                                                                   |                       |
|                                            | Select Out                                                                                                    | look Data File                                                                                                    |                                                                                                   | ×                     |
|                                            | Select Outlook Data File (PST) :<br>P(Dooments and Settingstephenh.GP) 000(PV Dooments/ptervs.pdt                                                                              |                                                                                                    |                                                                                                   | The count of          |
|                                            | 1.000                                                                                                    |                                                                                                    |                                                                                                   | End Outlook File      |
| 🖂 Mail                                     | Status                                                                                                    | :                                                                                                    |                                                                                                   |                       |
| Calendar                                   | Status                                                                                                    | :                                                                                                    |                                                                                                   |                       |
| Contacts                                   |                                                                                                    |                                                                                                    |                                                                                                   | START                 |
| Tasks                                      | To repair a corrupt Outlook Data File (.pst), follow the steps mentioned below : 1. Sale: the corrupt of the by dobry "Select Outlook File" button or search the file by dobry |                                                                                                    |                                                                                                   |                       |
| Notes                                      | 2. Clob                                                                                                    | d Outlook File' button.<br>"Start" button to initiate repair process. It may                                                                                                    | take several seconds to few hours to repair corrupt pst                                           |                       |
| Journal                                    | 780, 1                                                                                                    |                                                                                                    |                                                                                                   |                       |
|                                            | <                                                                                                    |                                                                                                    |                                                                                                   |                       |
| 1/ start 0 (2 ⊂ Ø 4 0                      |                                                                                                    |                                                                                                    |                                                                                                   | 14:55<br>C El Tuesday |
| 🧐 Princess Isabella: A 🧐                   | Crag - Norosoft Out) 🛛 🛛 RE: - Message (H1ML)                                                                                                    | 💼 S Windows Esplaner 🔹 🧶 Spot                                                                                                    | ry - Ind Rock - D 🦉 Stellar Phoenix Oudo                                                          | 05/06/2010            |
| Stellar Phoenix Outlook PST Repair v4.0    |                                                                                                    |                                                                                                    |                                                                                                   | - 6 >                 |
| ne Waw Activition Help                     | 0                                                                                                    |                                                                                                    |                                                                                                   |                       |
| B Root Dem                                 | Stellar Phoenix Outlook PST Repair                                                                                                    |                                                                                                    | Date                                                                                              | 2                     |
| Top of Personal Polders     Deleted Revis  | Your Outlook PST file has been suc<br>recovered. Stellar Phoenix Outlook                                                                                                    | ressfully<br>PST Repair was                                                                                                    | Mon Nov 13 12:33:18 2006<br>Mon Nov 13 12:33:18 2006<br>Mon Nov 13 13:00:10 2006                  |                       |
| Avançuest (2)                              | Recovery Details                                                                                                    | unbers<br>06                                                                                                    | Non Nov 13 12:47:00 2005<br>Tue Nov 14 10:34:35 2005                                              |                       |
| Becca (30)                                 | Mails : 9751                                                                                                    | off sick today<br>atures Titles                                                                                                    | Tue Nov 14 11:50:21 2006<br>Tue Nov 14 14:54:28 2006                                              |                       |
| Craig (930)  Craig Craig (930)  Developers | Calendars :13                                                                                                    | es littes<br>se                                                                                                    | Tue Nov 14 12:22:5/ 2005<br>Tue Nov 21 13:07:16 2006<br>Wed Nov 22 14:33:42 2006                  |                       |
| GSPNA (122)                                | Contacts : 0                                                                                                    | WS<br>RE GOING TO THE                                                                                                    | Wed Nov 22 10:37:26 2006<br>Thu Nov 23 10:40:33 2006                                              |                       |
| - ienny eastman (305)                      | Tasks : 0                                                                                                    | t the dentist she wi<br>king                                                                                                    | Thu Nov 23 10:44/55 2006<br>Thu Nov 23 16:46:17 2006                                              |                       |
| C keep (7)                                 | Notes : 0                                                                                                    | raes                                                                                                    | Philady 24 12:43:01 2006                                                                          |                       |
| Paula (251)<br>                            | m                                                                                                    |                                                                                                    |                                                                                                   |                       |
| Can Replicators     Media Motion (11)      | To                                                                                                    |                                                                                                    |                                                                                                   |                       |
| simon Reynolds (108)                       | Cc To save the repaired version of you<br>need to register your version of Ste<br>Outlook PST Repair.                                                                          | r Outlook tile, you<br>lar Phoenix                                                                                                    |                                                                                                   |                       |
| Sent (3407)                                | Would you like to register Outlook                                                                                                    | PST Repair and will answer all ema                                                                                                    | ils on my return if it is urgent please contact crain                                             | maddocks at           |
| - C Search Hoot                            | or NO                                                                                                    |                                                                                                    | in on my recent in it is again prace contact chag                                                 |                       |
|                                            | R.                                                                                                    |                                                                                                    |                                                                                                   |                       |
|                                            | Stephen Haldeyy                                                                                                    |                                                                                                    |                                                                                                   |                       |
| 🖂 Mail                                     |                                                                                                    |                                                                                                    |                                                                                                   |                       |
| Calendar Calendar                          |                                                                                                    |                                                                                                    |                                                                                                   |                       |
| Contacts                                   |                                                                                                    |                                                                                                    |                                                                                                   |                       |
| Tasks                                      |                                                                                                    |                                                                                                    |                                                                                                   |                       |
| Notes                                      |                                                                                                    |                                                                                                    |                                                                                                   |                       |
| Journal                                    |                                                                                                    |                                                                                                    |                                                                                                   |                       |
|                                            |                                                                                                    | [                                                                                                    |                                                                                                   | 8                     |
| 🍠 start 🔰 🧿 🖉 🖉 🖉 🖉 🖉                      |                                                                                                    |                                                                                                    |                                                                                                   | 15.01<br>C I Tuesday  |
| 😵 Process Indulac A 🔯 C                    | arg - Nerosoft C 🛛 RE: - Message (H1 )                                                                                                    | 📑 S Windows Explorer 🔹 🦉 Spotly - Prod                                                                                                    | 197 🦉 Stellar Phoenix Outl 🍓 Jain Paint Si                                                        | osłoś,(2010           |
| Stellar Phoenix Outlook PST Repair v4.0    |                                                                                                    |                                                                                                    |                                                                                                   | - 6 >                 |
| File Wew Activation Help                   | 2                                                                                                    |                                                                                                    |                                                                                                   |                       |
|                                            | From To                                                                                                    |                                                                                                    | Subject                                                                                           | Date                  |
|                                            |                                                                                                    |                                                                                                    |                                                                                                   |                       |
|                                            |                                                                                                    |                                                                                                    |                                                                                                   |                       |
|                                            |                                                                                                    |                                                                                                    |                                                                                                   |                       |
|                                            |                                                                                                    |                                                                                                    |                                                                                                   |                       |
|                                            |                                                                                                    |                                                                                                    |                                                                                                   |                       |
|                                            |                                                                                                    |                                                                                                    |                                                                                                   |                       |
|                                            |                                                                                                    |                                                                                                    |                                                                                                   |                       |
|                                            |                                                                                                    |                                                                                                    |                                                                                                   |                       |
|                                            |                                                                                                    |                                                                                                    |                                                                                                   |                       |
|                                            |                                                                                                    |                                                                                                    |                                                                                                   |                       |
|                                            |                                                                                                    |                                                                                                    |                                                                                                   |                       |
|                                            | Select Out                                                                                                    | look Data File                                                                                                    |                                                                                                   | X                     |
|                                            | Select Outlook Data File (PST) :                                                                                                    |                                                                                                    |                                                                                                   |                       |
|                                            | P (Documents and Settingsistephenh (SP 000)Phr Document/starve.pst Select Outlook File                                                                                         |                                                                                                    |                                                                                                   |                       |
| 🖂 Mail                                     | Scanning File (It may take some time to scan a file) Find Outbolk File                                                                                                    |                                                                                                    |                                                                                                   |                       |
| Calendar                                   |                                                                                                    |                                                                                                    |                                                                                                   |                       |
|                                            | Overall Scanning Progress                                                                                                    |                                                                                                    |                                                                                                   |                       |
| Contacts                                   | Please Note :                                                                                                    |                                                                                                    |                                                                                                   |                       |
| Contacts                                   | Pleas                                                                                                    | 1. Oner repair process is complete, you can impact the repaired life in your NS Outdool.     2. If your contacts are in * gob (Personal Address Book) then you have to incort them monuply. |                                                                                                   |                       |
| Contacts                                   | Pleas<br>1. Ono<br>2. If vo                                                                                                    | repair process is complete, you can <u>inpost</u> the r<br>ir contacts are in * pab (Personal Address Book                                                                                  | epained file in your MS Outlook.<br>then you have to import them manually.                        |                       |
| Contacts Contacts Tasks Notes              | Pleas 1. One 2. If yo 3. If yo                                                                                                    | repair process is complete, you can <u>import</u> the r<br>ir contacts are in * pab (Personal Address Book)<br>ir pst Ne is of 2 GB or more, import it in MS Outli                          | epained file in your NS Outlook.<br>then you have to import them manually.<br>ok 2003 or higher.  |                       |
| Contacts Tasks Notes Journal               | Pleas 1. One 2. If yo 3. If yo                                                                                                    | repair process is complete, you can inseed the r<br>ir contacts are in * pob (Personal Address Book<br>ir pst file is of 2 GB or more, import it in MS Outh                                 | epainted file in your MS Outbook.<br>then you have to import them manually,<br>ok 2003 or higher. |                       |

For further information and pricing, please contact your reseller.

### Stellar Phoenix PST Repair

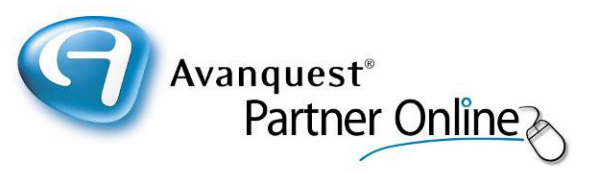

#### **Outlook PST Recovery in 3-Simple Steps:**

- Locate PST : As the PST Recovery Software is launched, the user receives a 'Select Outlook Data File ' dialogue box. If the box is closed, one can reopen it from 'Open Outlook File' option of 'File' menu or 'Open a Outlook File to Repair' toolbar option. The dialogue box gives two options to 'Select Outlook File' (used to browse when exact PST location is known) and 'Find Outlook File' (used to search the disk for \*.pst files). To start the PST Repair, click 'Start' button.
- 2. Restore PST : To save the scanned file, click 'Save Outlook File' from the toolbar option. A dialogue box appears asking for a 'Destination Path', which is the same as of root by default. The user can browse to the desired location with the provided option. The recovered file will then be restored at the specified location with the original name, followed by word- 'Recovered' and extension .pst.
- 3. Import PST : To regain access to your emails and other PST objects after Outlook PST Recovery, you need to import the restored PST in Microsoft Outlook. For this, you can start MS Outlook to launch the Import and Export wizard and specify the recovered PST file path.

Stellar Phoenix Outlook PST Repair v4.0 is an Outlook Recovery Software with a GUI equipped of various options. The software has a 3-pane structure view to display individual folders, expanded folder information (including sender and recipient addresses, email Subject and Date) and preview of selected PST object. At the leftbottom side, the user gets direct tabs for Mail, Calendar, Contacts, Tasks, Notes and Journal, similar to Outlook.

The PST Recovery tool gives different menubar and toolbar options as follows :

**Open Outlook File :** The first toolbar option that opens Select Outlook Data File ' dialogue box to manually select or find the PST on disk.

**Save Outlook File :** The second toolbar option that allows you to save the scanned file at desired or root location.

**Switch Reading Pane :** The toolbar option switches the emails' view in right-pane from horizontal to vertical columns and vice-versa, which is horizontal by default.

**Log Report :** The top menubar gives 'View Log Report' and 'View Recovery Details' options under 'View' to respectively show log report and recovery details (same as mentioned in Restore PST step) generated by Outlook Recovery Software.

**Stop Recovery Process :** The toolbar menu gives you an option STOP the scanning process in between. The items till scanned will be displayed in tree structure.

#### **System Requirements:**

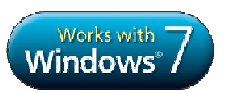

Processor : Pentium Class Operating System : Windows 7, Vista, XP, 2003, 2000 and NT4 (SP6) Memory : Minimum 256 MB (512 MB recommended) Hard Disk : 50 MB of free space MS Outlook : 2007, 2003, 2002 (XP), 2000 Internet Explorer : Version 5 or later

#### **MS Outlook supported :**

Supports MS Outlook 2000, 2002 (XP), 2003, 2007, Windows 7

#### **Supported Linux Distributions :**

Red Hat, SUSE, Debian, Caldera, Mandrake, Sorcerer, TurboLinux, Slackware, Gentoo etc.

For further information and pricing, please contact your reseller.